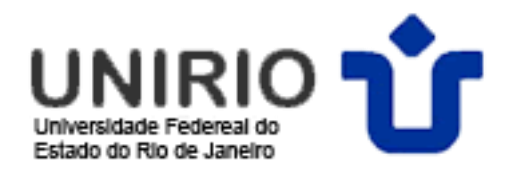

## Configuração do acesso ao Portal de Periódicos da CAPES via Proxy

Se algum usuário autorizado a acessar o portal CAPES (docentes, discentes e Técnicos-Administrativos da UNIRIO) desejar acessar os periódicos a partir de máquinas com acesso à Internet por canais não ligados à universidade, é possível, a partir de agora, utilizar o serviço de PROXY AUTENTICADO da UNIRIO para este tipo de acesso.

Para isso, é necessário que o usuário tenha um CADASTRO no Sistema de Informação para o Ensino – SIE.

Satisfeita a condição acima, basta executar a configuração do navegador, cuja descrição encontra-se detalhada a seguir para os programas <u>Internet Explorer</u> e <u>Mozilla Firefox</u>. Pode ser necessário fechar e abrir o programa para que as novas configurações tenham efeito. É importante, também, sempre confirmar cada alteração, clicando no botão OK de cada janela.

ATENÇÃO! Sempre que for acessar os periódicos, deve-se realizar o procedimento abaixo, mas a configuração deve ser desfeita ao fim da consulta, pois esse PROXY da UNIRIO bloqueia o acesso a alguns sites. Cabe salientar que quando forem solicitados USUÁRIO e SENHA para o login pelo PROXY, deverá ser informado Q'"NQI KP "G"UGP J C "ETICF QU"P Q"RQTVCN"F G"

KFGPVKHKEC¥ïQ'FC''WPKTKQ0'Q''nqikp''ugortg''ugw'ERH0

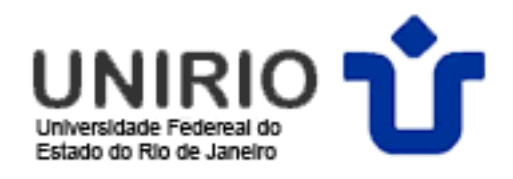

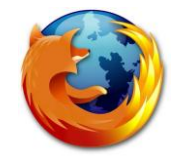

## **Navegador Firefox**

1) No menu Ferramentas clique em Opções;

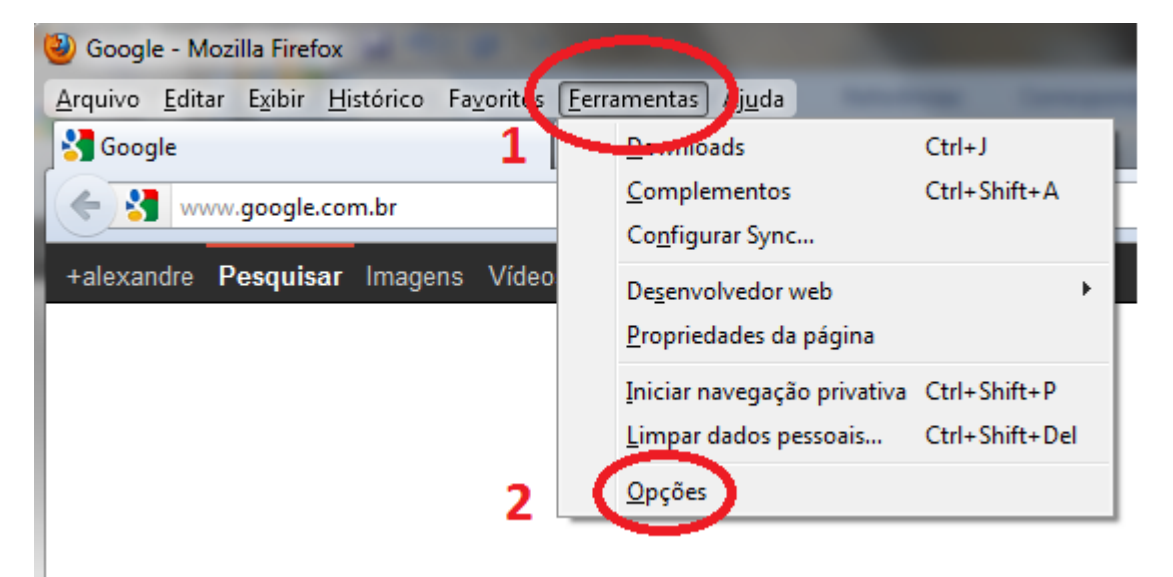

2) Na guia Avançado, aba Rede, clique em Configurar Conexão.

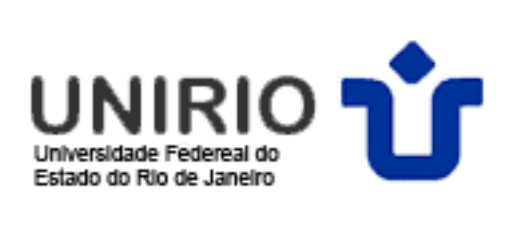

| Ор                                            | ções                                                                             |  |  |  |  |  |
|-----------------------------------------------|----------------------------------------------------------------------------------|--|--|--|--|--|
|                                               |                                                                                  |  |  |  |  |  |
|                                               | Geral Abas Conteúdo Aplicativos Privacidade Segurança Sync Avançado              |  |  |  |  |  |
| (                                             | Gelal Rede Atualizações Criptografia                                             |  |  |  |  |  |
|                                               | Conesso                                                                          |  |  |  |  |  |
|                                               | Determine como o Firefox conecta-se à internet. 3 Configurar conexão             |  |  |  |  |  |
|                                               | Armazenamento offline                                                            |  |  |  |  |  |
|                                               | O cache está usando 39,2MB de espaço em disco.                                   |  |  |  |  |  |
| Desativar o gerenciamento automático do cache |                                                                                  |  |  |  |  |  |
| Limitar o cache a 1024 MB de espaço           |                                                                                  |  |  |  |  |  |
|                                               | Alertar quando um site solicitar armazenamento de dados para uso <u>Exceções</u> |  |  |  |  |  |
|                                               | Estes sites possuem dados armazenados para uso offline:                          |  |  |  |  |  |
|                                               |                                                                                  |  |  |  |  |  |
|                                               |                                                                                  |  |  |  |  |  |
|                                               | Excluir                                                                          |  |  |  |  |  |
|                                               |                                                                                  |  |  |  |  |  |
|                                               |                                                                                  |  |  |  |  |  |
|                                               |                                                                                  |  |  |  |  |  |
|                                               | OK Cancelar Ajuda                                                                |  |  |  |  |  |
|                                               |                                                                                  |  |  |  |  |  |

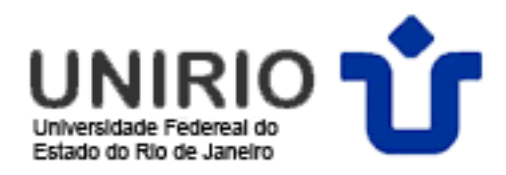

3) Marque as opções indicadas, preencha no campo HTTP: proxy2.unirio.br e Porta:3128; clique em OK e reinicie o Firefox.

| Configurar conexão                              | 0 10                                                  | -               | ×      |  |  |
|-------------------------------------------------|-------------------------------------------------------|-----------------|--------|--|--|
| Acesso à internet                               |                                                       |                 |        |  |  |
| Sem proxy                                       |                                                       |                 |        |  |  |
| Auto <u>d</u> etectar as c                      | Autodetectar as configurações de proxy para esta rede |                 |        |  |  |
| Usar as configurações de proxy do sistema       |                                                       |                 |        |  |  |
| On Configuração ma                              | Onfiguração manual de proxy:                          |                 |        |  |  |
| HTTP:                                           | proxy2.unirio.br                                      | <u>P</u> orta:  | 3128 🌲 |  |  |
|                                                 | Usar este proxy para todos os protocolos              |                 |        |  |  |
| SS <u>L</u> :                                   | proxy2.unirio.br                                      | P <u>o</u> rta: | 3128 🔹 |  |  |
| <u>F</u> TP:                                    | proxy2.unirio.br                                      | Po <u>r</u> ta: | 3128 📩 |  |  |
| SOC <u>K</u> S:                                 | proxy2.unirio.br                                      | Por <u>t</u> a: | 3128 📩 |  |  |
|                                                 | SOCKS v4 SOCKS v5                                     |                 |        |  |  |
| Se <u>m</u> proxy para:                         | localhost, 127.0.0.1                                  |                 |        |  |  |
| Exemplo: .mozilla.org, .net.nz, 192.168.1.0/24  |                                                       |                 |        |  |  |
| Endereço para configuração automática de proxy: |                                                       |                 |        |  |  |
| Re <u>c</u> arregar                             |                                                       |                 |        |  |  |
| OK Cancelar Aj <u>u</u> da                      |                                                       |                 |        |  |  |

- 4) Ao clicar no navegador uma tela de login será apresentada, onde:
   nome do usuário: Seu CPF;
  - senha: A memsma senha do PORTAL DE IDENTIFICAÇÃO.

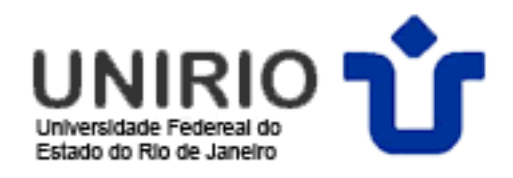

5) Após o uso do Portal Capes, desconfigure o Proxy, com a opção **sem proxy** e salve as alterações.

| Configurar conexão                                             |                                        |                 |                |  |  |
|----------------------------------------------------------------|----------------------------------------|-----------------|----------------|--|--|
| Accesso a internet                                             |                                        |                 |                |  |  |
| Sem proxy                                                      | Sem proxy                              |                 |                |  |  |
| Auto <u>d</u> erectar as configurações de proxy para esta rede |                                        |                 |                |  |  |
| Usar as configurações de proxy do sistema                      |                                        |                 |                |  |  |
| Configuração manual de proxy:                                  |                                        |                 |                |  |  |
| <u>H</u> TTP:                                                  | 200.156.24.134                         | <u>P</u> orta:  | 3128 🔹         |  |  |
|                                                                | Usar este pro <u>x</u> y para todos os | protocolo       | )S             |  |  |
| SS <u>L</u> :                                                  |                                        | P <u>o</u> rta: | 0              |  |  |
| <u>F</u> TP:                                                   |                                        | Po <u>r</u> ta: | 0              |  |  |
| SOC <u>K</u> S:                                                |                                        | Por <u>t</u> a: | 0              |  |  |
|                                                                | SOCKS v4 SOCKS v5                      |                 |                |  |  |
| Se <u>m</u> proxy para:                                        | localhost, 127.0.0.1                   |                 |                |  |  |
|                                                                | Exemplo: .mozilla.org, .net.nz, 192    | 2.168.1.0/2     | .4             |  |  |
| Endereço para con                                              | nfiguração automática de proxy:        |                 |                |  |  |
| Re <u>c</u> arregar                                            |                                        |                 |                |  |  |
|                                                                |                                        |                 |                |  |  |
|                                                                | OK                                     | elar            | Aj <u>u</u> da |  |  |

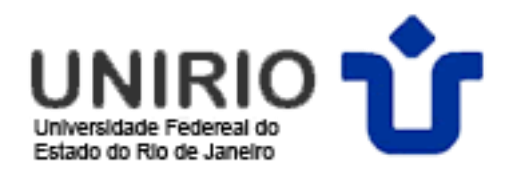

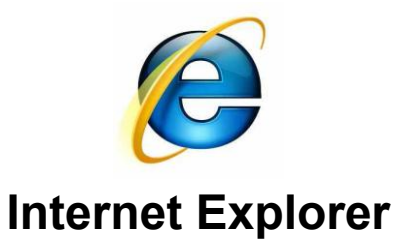

1) No menu Ferramentas clique em Opções da Internet;

|              | ▼ 🗟 ▼ 🖃 🖶 ▼ Página ▼ Segurança ▼ Ferram                              | nenta |
|--------------|----------------------------------------------------------------------|-------|
|              | Reabrir Última Sessão de Navegação                                   |       |
| :            | Bloqueador de Pop-ups<br>Gerenciar Complementos                      |       |
|              | Trabalhar Offline<br>Modo de Exibicão de Compatibilidade             |       |
|              | Configurações do Modo de Exibição de Compatibilidade<br>Tela Inteira | F11   |
|              | Barras de Ferramentas<br>Barras do Explorer                          |       |
| < <b>b</b> > | Ferramentas para Desenvolvedores                                     | F12   |
|              | an a 11                                                              |       |

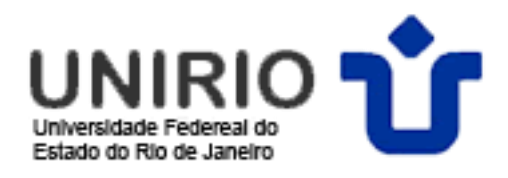

## 2) Na aba Conexões, clique em Configurações da LAN.

| Opções da Internet                                                                  | -                                 | 1000                  |              | ?        | x |
|-------------------------------------------------------------------------------------|-----------------------------------|-----------------------|--------------|----------|---|
| Garal Segu                                                                          | ırança                            | Privacidad            | le           | Conteúdo |   |
| L Conexões                                                                          | Prog                              | ramas                 | Ava          | nçadas   |   |
| Para configurar u<br>Internet, clique e                                             | uma conexão<br>em Configura       | com a                 | Configu      | rar      |   |
| Configurações de rede dia                                                           | al-up e de red                    | le virtual privad     | a —          |          |   |
|                                                                                     |                                   |                       | Adiciona     | r        |   |
|                                                                                     |                                   | (                     | Adicionar \  | /PN      |   |
|                                                                                     |                                   | [                     | Remove       | r        |   |
| Escolha Configurações se<br>servidor proxy para uma                                 | e precisar con<br>conexão.        | figurar um            | Configura    | ções     |   |
| Nunca discar uma cor                                                                | nexão                             |                       |              |          |   |
| Discar sempre que ná                                                                | ão houver um                      | a conexão de re       | ede          |          |   |
| Sempre discar a cone                                                                | xão padrão                        | ,                     |              |          |   |
| Padrão atual: Nenh                                                                  | uma                               | 2                     | Definir pa   | drão     |   |
| Configurações da Rede Lo                                                            | ocal (LAN) –                      | /                     |              |          |   |
| As configurações de rede<br>conexões dial-up. Escolha<br>para configurações dial-u; | local não se<br>Configuraçõ<br>o. | aplicam a<br>es acima | Configuraçõe | s da LAN |   |
|                                                                                     |                                   | ок                    | Cancelar     | Aplica   | r |

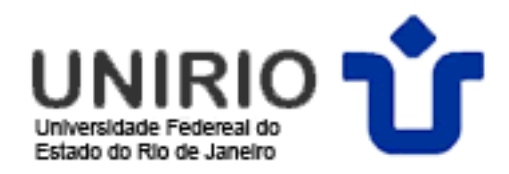

3) Marque os checkboxes, preencha com o endereço "proxy2.unirio.br" e porta:3128; Clique em OK e reinicie o IE.

| Configurações da Rede Local (LAN)                                                                                                    |  |  |  |
|----------------------------------------------------------------------------------------------------|--|--|--|
| Configuração automática<br>A configuração automática poderá substituir as configurações<br>manuais. Para usar as configurações manuais, desabilite a<br>configuração automática. |  |  |  |
| Detectar automaticamente as configurações                                                                                                    |  |  |  |
| Usar script de configuração automática                                                                                                    |  |  |  |
| Endereço;                                                                                                    |  |  |  |
| Servidor proxy                                                                                                    |  |  |  |
| Usar um servidor proxy para a rede local (estas configurações não<br>se aplicam a conexões dial-up ou VPN).                                                                      |  |  |  |
| Endereço: proxy2.unirio.br Porta: 3128 Avançadas                                                                                                    |  |  |  |
| Não usar servidor proxy para endereços locais                                                                                                    |  |  |  |
| OK Cancelar                                                                                                    |  |  |  |

4) Ao clicar no navegador uma tela de login será apresentada, onde:
- nome do usuário: CPF;

- senha: é am mesma senha utilizada no PORTAL DE IDENTIFICAÇÃO.

| Segurança do Windows                                                                                                    |  |  |  |
|----------------------------------------------------------------------------------------------------|--|--|--|
| O servidor 200.156.24.134 em UNIRIO - Controle de Acesso requer um<br>nome de usuário e uma senha.                                                    |  |  |  |
| Aviso: este servidor está solicitando o envio do nome de usuário e da<br>senha de um modo sem segurança (autenticação básica, sem conexão<br>segura). |  |  |  |
| Nome de usuário<br>Senha<br>Lembrar minhas credenciais                                                                                                |  |  |  |
| OK Cancelar                                                                                                    |  |  |  |

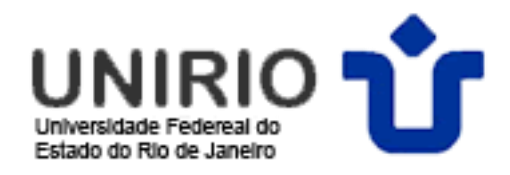

5) Após o uso do Portal CAPES, desconfigure o Proxy. Para isso, **desmarque** a opção abaixo assinalada e salve as alterações.

| Configurações da Rede Local (LAN)                                                                                                    |  |  |  |  |
|----------------------------------------------------------------------------------------------------|--|--|--|--|
| Configuração automática<br>A configuração automática poderá substituir as configurações<br>manuais. Para usar as configurações manuais, desabilite a<br>configuração automática. |  |  |  |  |
| Detectar automaticamente as configurações                                                                                                    |  |  |  |  |
| Usar script de configuração automática                                                                                                    |  |  |  |  |
| Endereço:                                                                                                    |  |  |  |  |
| Servidor proxy                                                                                                    |  |  |  |  |
| um servidor proxy para a rede local (estas configurações não spaplicam a conexões dial-up ou VPN).                                                                               |  |  |  |  |
| Endereço: 200.156.24.134 Porta: 3128 Avançadas                                                                                                    |  |  |  |  |
| ✓ Não usar servidor proxy para endereços locais                                                                                                    |  |  |  |  |
| OK Cancelar                                                                                                    |  |  |  |  |